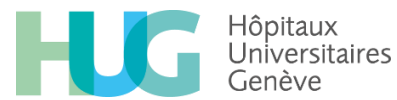

# Suivi des commandes avec l'outil DAISI

# Etape 1 :

•

• Se connecter sur internet - adresse https://bi-prod.hcuge.ch/BOE/BI

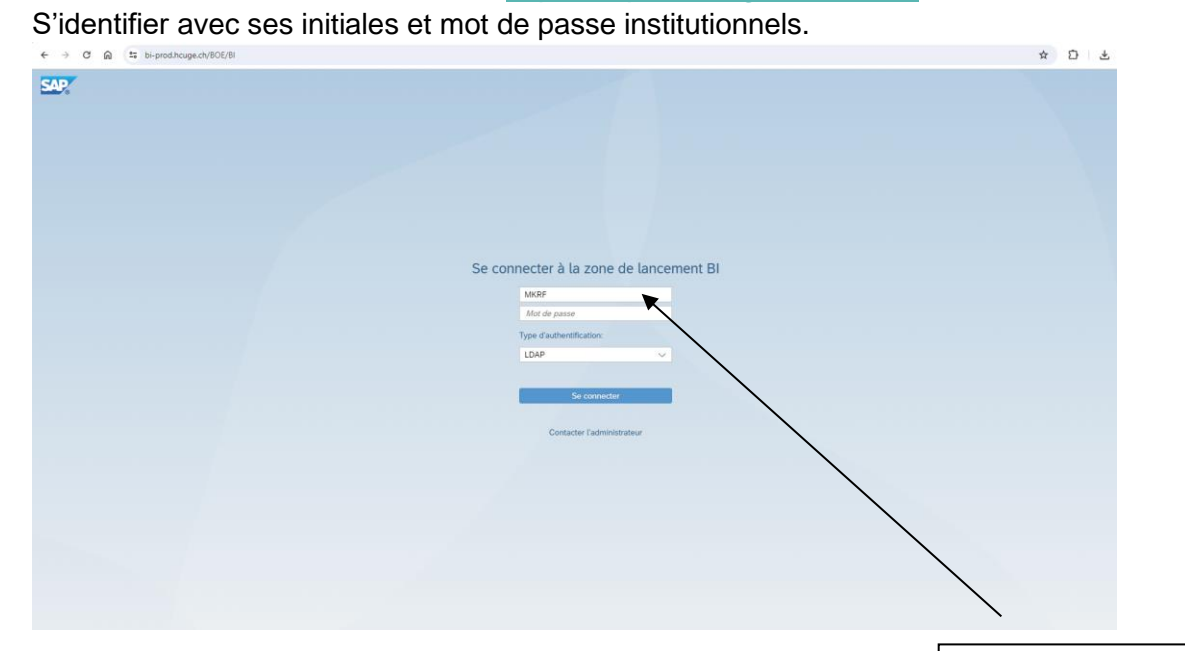

# Etape 2 :

• Cliquer sur « Documents »

| SAP                                                    |                                                        |                                                  | Zo                          | ne de lancement Bl 🔻 | · · · · · |   |
|--------------------------------------------------------|--------------------------------------------------------|--------------------------------------------------|-----------------------------|----------------------|-----------|---|
| Accueil Favoris D                                      | ocuments récents N                                     | les documents exécuté                            | is récemment Appl           | ications             |           |   |
| Dossiers                                               | Catégories                                             | Documents                                        | Bolte de réception<br>BI    | Instances            | Corbeille | Ŵ |
|                                                        |                                                        |                                                  |                             | >>>                  |           | Ш |
| Favoris                                                |                                                        |                                                  |                             |                      |           |   |
| Aucun favori n'est dispo                               | nible en ce moment. Marq                               | uez un objet comme favor                         | i et accédez-y à partir d'i | d.                   |           |   |
| Documents récents                                      |                                                        |                                                  |                             |                      |           |   |
| Q_PHA_Support_logi<br>stique_01<br>27 sect. 2023 12:26 | PHA_Modèle<br>consommateur avec<br>27 sest. 2023 12.26 | PHA_Modèle<br>consommateur<br>27 set. 2023 12.26 |                             |                      |           |   |
| Vieb Institigence                                      | Web Instigence                                         | Vieb Instigence                                  |                             |                      |           |   |
|                                                        | ***                                                    |                                                  |                             |                      |           |   |
| Mes documents exécut                                   | is récemment                                           |                                                  |                             |                      |           |   |
| Aucun élément n'est dis                                | ponible en ce moment. Les                              | s documents récemment é                          | axécutés s'afficheront ici. |                      |           |   |
| Applications                                           |                                                        |                                                  |                             |                      |           |   |
|                                                        |                                                        |                                                  |                             |                      |           |   |
| Web Intelligence                                       |                                                        |                                                  |                             |                      |           |   |
|                                                        |                                                        |                                                  |                             |                      |           |   |

### Pharmacie des HUG / Daisi.docx / créé le: 27.05.2024 / auteur: mkrf / ofra

Vérifier que

l'authentification est

de type « LDAP »

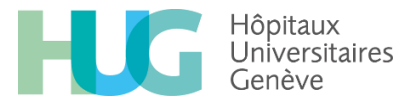

Logistique Pharmaceutique - <u>http://pharmacie.hug.ch/</u> Info Logistique – Règles de gestion des stocks

# Etape 3 :

• Cliquer sur Q\_PHA\_Support\_logistique\_01

| K the SAP                        |   |                  | Documents ~                                                                 | a t @ 🚾              |         |
|----------------------------------|---|------------------|-----------------------------------------------------------------------------|----------------------|---------|
| Tous les documents               |   |                  |                                                                             |                      | C ± … Ⅲ |
| Titre                            | * | Туре             | Description                                                                 | Dernière mise à jour |         |
| PHA-Consultation hierarchie ci   |   | Web Intelligence |                                                                             | 27 sept. 2023 12:26  |         |
| PHA-Consultation hierarchie c    |   | Web Intelligence |                                                                             | 27 sept. 2023 12:26  | 000     |
| PHA-Consultation hierarchie      |   | Web Intelligence |                                                                             | 27 sept. 2023 12:26  | 666 1   |
| PHA-Consultation hierarchie s    |   | Web Intelligence |                                                                             | 27 sept. 2023 12:26  | ***     |
| PHA-hopirub HUG                  |   | Web Intelligence |                                                                             | 27 sept. 2023 12:26  | ***     |
| PHA-hopirub intensif UFI         |   | Web Intelligence |                                                                             | 27 sept. 2023 12:26  | 644     |
| PHA-Stupefiants_Achat            |   | Web Intelligence | Tableaux de bord des commandes de stupéfiants effectuées durant une pér     | 27 sept. 2023 12:26  | 688)    |
| Q_PHA_Achat_Pharmacie            |   | Web Intelligence |                                                                             | 27 sept. 2023 12:26  |         |
| Q_PHA_administrateurs_peri       |   | Web Intelligence |                                                                             | 27 sept. 2023 12:26  | ***     |
| Q_PHA_Chaîne_du_froid            |   | Web Intelligence | Tableaux de bord des commandes semestrielles de médicaments destinés        | 27 sept. 2023 12:26  | ****    |
| Q_PHA_Chaine_du_froid_SIC        |   | Web Intelligence | Tableaux de bord des commandes semestrielles de médicaments destinés        | 27 sept. 2023 12:26  | ***)    |
| Q_PHA_Chaine_du_froid_SIM        |   | Web Intelligence | Tableaux de bord des commandes semestrielles de médicaments destinés        | 27 sept. 2023 12:26  |         |
| Q_PHA_CIVAS                      |   | Web Intelligence |                                                                             | 27 sept. 2023 12:26  |         |
| Q_PHA_Conso_Achats               |   | Web Intelligence |                                                                             | 27 sept. 2023 12:26  |         |
| Q_PHA_Conso_Pharmacie            |   | Web Intelligence |                                                                             | 27 sept. 2023 12:26  | 888)    |
| Q_PHA_stupefiants                |   | Web Intelligence | Tableaux de bord des commandes de stupéfiants effectuées durant une pér     | 27 sept. 2023 12:26  |         |
| Q_PHA_suivi_nb_lignes            |   | Web Intelligence |                                                                             | 12 avr. 2024 14:26   | ***     |
| Q_PHA_Support_logistique_01      |   | Web Intelligence | Tableaux de bord des commandes semestrielles de médicaments destinés        | 27 sept. 2023 12:26  |         |
| Q_PHA_Support_logistique         |   | Web Intelligence | Tableaux de bord des commandes semestrielles de médicaments destinés        | 27 sept. 2023 12:26  |         |
| Q_PHA_Support_logistique         |   | Web Intelligence | Tableaux de bord des commandes semestrielles de médicaments destinés        | 27 sept. 2023 12:26  | 444)    |
| De Modèles de rapports et d'univ |   | Lien hypertexte  | Télécharger des modèles de rapports d'audit et d'univers à partir de cet em | 6 déc. 2023 14:53    | 889)    |
| C STDM PHA - Calcul des seuils   |   | Web Intelligence | v2.0                                                                        | 27 sept. 2023 12:26  |         |
| 🔲 🔂 STDM PHA - Rotations qté et  |   | Web Intelligence | v2.1                                                                        | 27 sept. 2023 12:26  |         |

#### Pharmacie des HUG / Daisi.docx / créé le: 27.05.2024 / auteur: mkrf / ofra

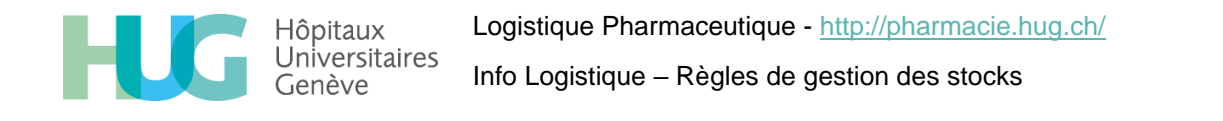

### Etape 4 :

- Insérer le CI dans la case « CI pour tous »
- Insérer la date jusqu'à laquelle les données doivent être extraites. (NB : Les données sont extraites pour les 6 mois antérieurs. Ex : si la date insérée est le 31.12.2023, l'extraction sera faite pour la période du 1 er juillet 2023 au 31 décembre 2023).
- Cliquer sur « Exécuter »

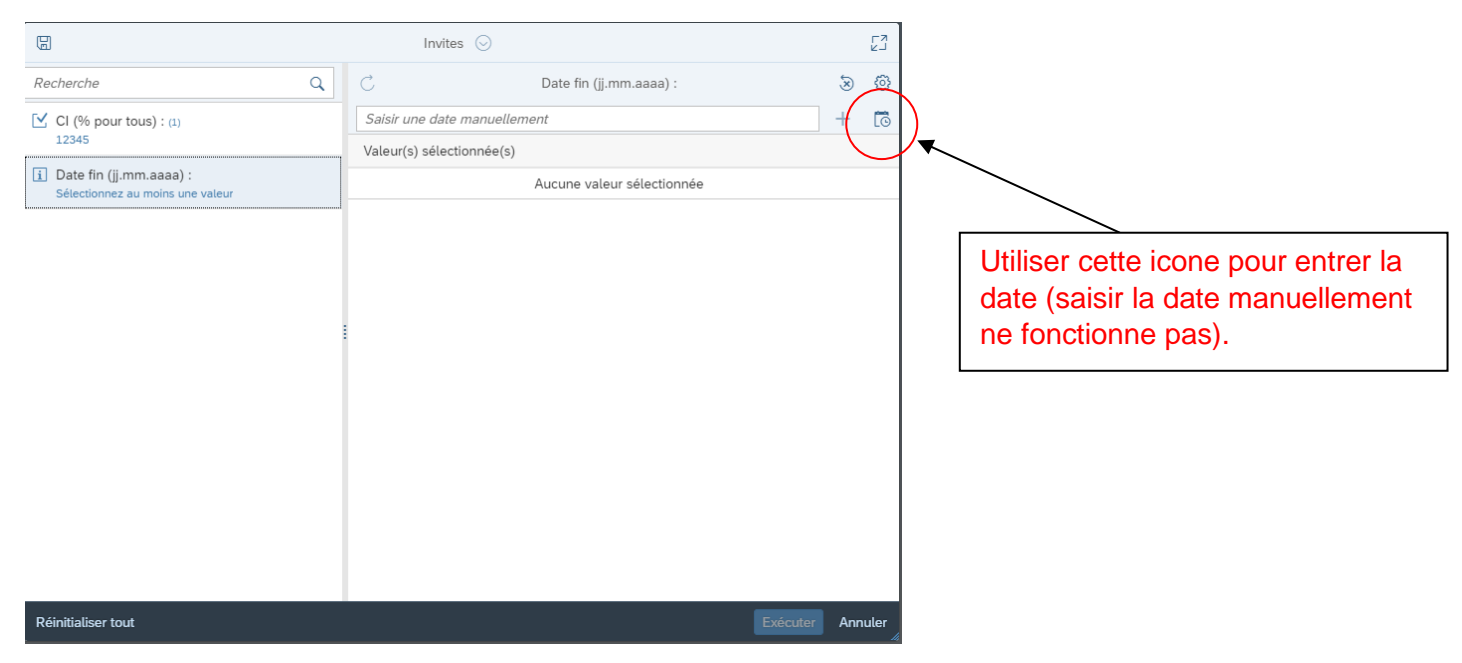

A noter que le système est lent et que l'extraction des données peut prendre beaucoup de temps (> 10 min).

| Actualiser le document                       |
|----------------------------------------------|
|                                              |
| Heure de la dernière actualisation : 1min 2s |
| × Annuler                                    |

Pharmacie des HUG / Daisi.docx / créé le: 27.05.2024 / auteur: mkrf / ofra

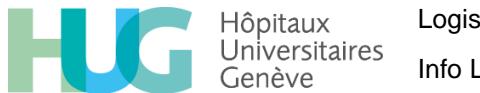

Logistique Pharmaceutique - <u>http://pharmacie.hug.ch/</u> Info Logistique – Règles de gestion des stocks

# Etape 5 :

- Les résultats s'affichent sous forme de plusieurs fichiers, sur lesquels on peut cliquer pour voir les résultats dans les onglets du dessus.
- Pour enregistrer ou imprimer les fichiers, cliquer sur Document puis choisir le format souhaité et enregistrer ou imprimer le document.

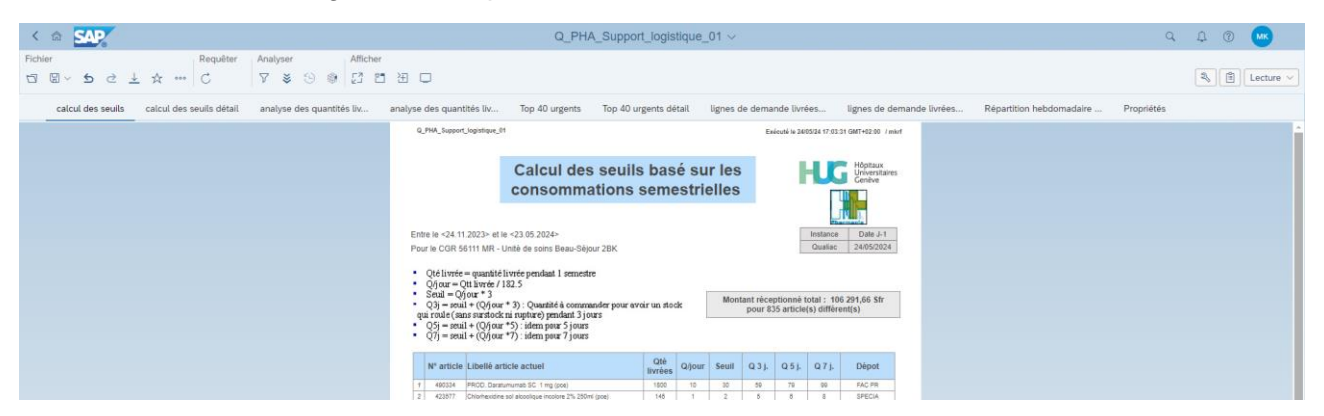

Pour toute question complémentaire sur la gestion de stock des unités de soins ou les commandes de médicament, vous pouvez contacter votre APUS (ou le 23960 pour les unités sans APUS)